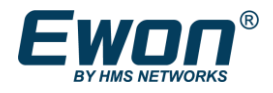

## Talk2m free アカウントの Ewon ゲートウェイを Talk2m pro アカウントにインポート

1. Ecatcher を開き、Talk2m pro アカウントにログイン

| Ecatcher (7.0.1) |                                                                                                    | ー ロ ×<br>日本語 ~ <b>?</b> |
|------------------|----------------------------------------------------------------------------------------------------|-------------------------|
|                  |                                                                                                    | Ecatcher                |
| Talk2m           | アカウント: MyProAccount<br>Free+ 7カウントの作成<br>ユーザー名: admin<br>パスワード: ○<br><u>パスワードを忘れた場合</u><br>ジ 次回もこのログイン情報を使用<br>設定 |                         |
|                  |                                                                                                    | 利用規約<br>プライバシ <b>ー</b>  |

2. 「アカウント」メニューを開き、「詳細設定を表示…」をクリック:

| *                | 「このパソコンを記憶する                              | 」は 30 日後に期限切れになり                | 1ます。                     |                     | パスワード ポリシーの変更 |
|------------------|-------------------------------------------|---------------------------------|--------------------------|---------------------|---------------|
| ·#               | 2要素認証は現任、すべてのユ<br>ユーザーの 2要素認証を有効に         | ~サーに対して有効化されてい<br>まるには、そのユーザーのプ | いません。<br>ロパティページでセキュリティ言 | 設定を変更します。           | 2要素認証ポリシーの変更  |
| <b>.</b>         | クレジットと契約                                  |                                 |                          |                     |               |
| -n               | 6/27/24 のクレジット残高:¥                        | 82,375.00                       |                          |                     |               |
| £                | 契約 (適用開始日: 7/11/23)                       |                                 |                          |                     |               |
| -7.              |                                           | 含む                              | 使用                       | 単価                  |               |
| 1                | 同時接続                                      | 5(変更)                           | 0個を使用中                   | ¥ 0.00 / CC         |               |
| 2                | VPN トラフィック                                | 20 GB                           | 18.34 GB                 | ¥0.00 / GB 追加トラフィック |               |
| カント              | DataMailbox の使用状況                         | 10 M データポイント                    | 0.092 M データポイント          | ¥0.00 / M 追加データポイント |               |
| ~ <b>\$</b>      | SMS                                       | 50                              | 0                        | ¥ 0.00              |               |
| <b>、</b><br>ムウエア | 現在 Talk2m Demo アカウント<br><u>Talk2m FAQ</u> | をご利用中です                         |                          |                     | クレジットとお支払い    |
|                  | 演校生                                       | •                               |                          |                     |               |
|                  | J至\$17C                                   |                                 |                          |                     |               |

3. 「別のアカウントからすべての Ewon をインポート」の「すべての Ewon のインポート ウイザード」をクリック:

| Ecatcher (7.0.1)                                                                | - 0   | × |
|---------------------------------------------------------------------------------|-------|---|
| Martin [admin] HMSKK [ref: 250818] <u>ログアウト</u>                                 | 日本語~  | ? |
|                                                                                 |       |   |
| ■ ここで、APIトークシを管理できます。                                                           |       |   |
| APIトークンを使うと、DataMailbox API でアプリケーションを認証することができます。                              |       |   |
| ユーザー<br>現在 2 個の API トークンが定義済みです。                                                | 管理    |   |
|                                                                                 |       |   |
| プール M2U                                                                         |       |   |
| ■↓                                                                              | 変更    |   |
|                                                                                 |       | ר |
| リークション 別のアカウントの Ewon をこのアカウント (HMSKK) にインポートすることができます。 すべての Ewon のインポート ウ       | フィザード |   |
|                                                                                 |       | J |
| アカウント プライバシー                                                                    |       |   |
| このアカウントの Ewon は、Ewon でのジオロケーション設定が有効になっている場合のみ、位置検索されます。 ジオロケーションを知             | 黒効にする |   |
| フアームウェア このアカウントでは、デバイスの Automatic Security Patch Update (ASPU) が有効になっています。 ASPL | しを無効化 |   |
|                                                                                 |       |   |
| M2Web ロゴプログラム                                                                   |       |   |
| カスタムスキンは、 <u>プレビュー</u> モードで使用できます                                               | 管理    |   |
| <b>詳細設定を表示しない…</b><br>設定                                                        |       |   |
| VPN 使用状況: 91% DataMailbox の使用状況: 0% クレジット:¥82,375.00                            |       | 0 |

4. 開いたウィンドウの「次へ」をクリック:

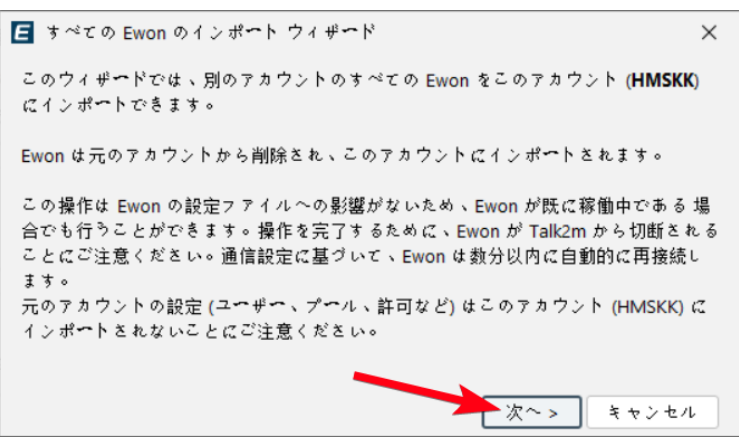

5. インポートされる Talk2m free アカウントのログイン情報を入力し、「次へ」をクリック:

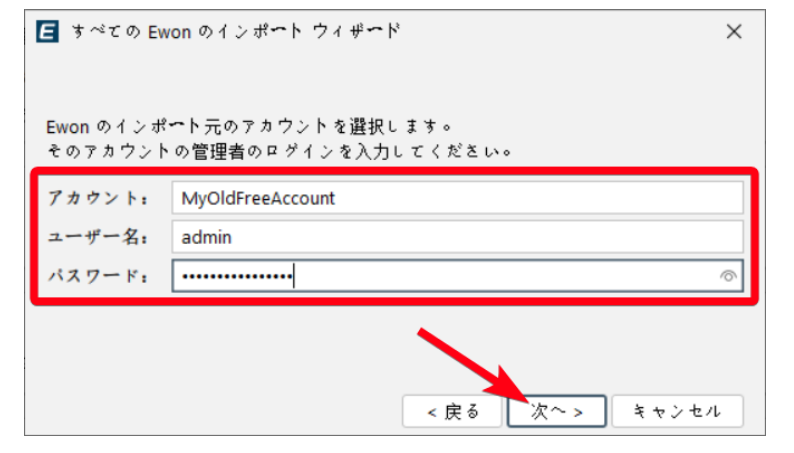

 Talk2m free アカウントに登録されている Ewon ゲートウェイは、Talk2m pro アカウントの 「プール」にインポートされます。このプールが Talk2m pro アカウントの既存のプールに なるか、自動的に作成される新しいプールになるかを選択し、「次へ」をクリック:

| ■ すべての Ewon のインポート ウィザード   | ×  |
|----------------------------|----|
|                            |    |
| Ewon のインポート先のプールを選択してください: |    |
| ○ 次のプールを使用:<br>TestUnits   | ~  |
| ● 新しいデバイス プールを作成:          |    |
| FactoryA                   |    |
|                            |    |
| < 戻る 次へ > キャン              | セル |

7. 「Ewon をインポート」をクリック:

| 互 すべての Ewon のインポート ウィザード                          | ×    |
|---------------------------------------------------|------|
| この Ewon は Demo から HMSKK (プール「FactoryA」) にインポートされま | す    |
| CosyA<br>FlexyA                                   |      |
| 警告: この操作を元に戻すことはできません。<br>< 戻る Ewon をインポート きゃ     | ・ンセル |

詳細については、次のページ(英語)をご参照ださい:

https://help.ewon.biz/ecatcher/help/en/account-498351.html#import-ewons-fromanother-account